# <u>การรับเรื่องแจ้งเหตุ</u>

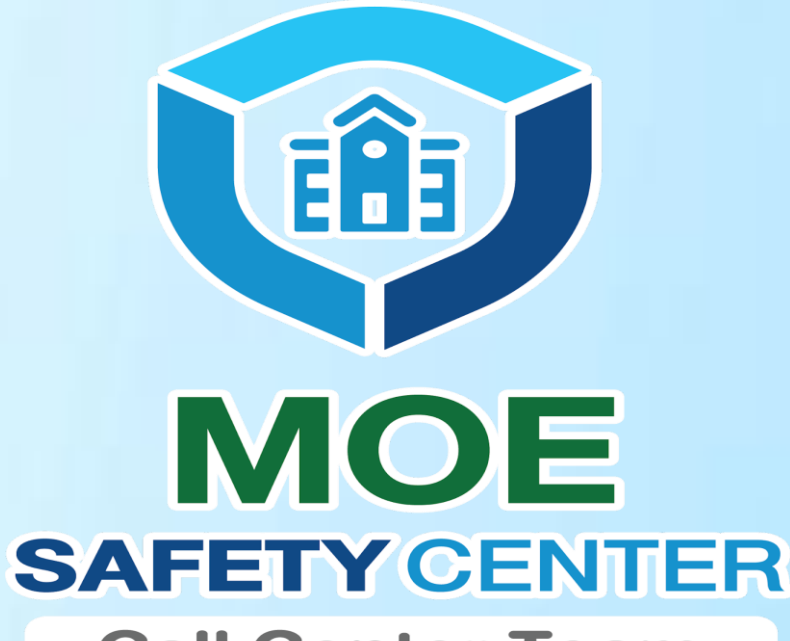

**Call Center Team** 

## สำหรับ Sc Operator

### ขั้นตอนที่ 1 เมื่อ Login เข้าสู่ระบบจะขึ้นมาที่หน้าหน่วยงานกดที่ ″เข้าสู่หน่วยงาน″ กดที่รับเรื่องและกดที่ดูรายละเอียด

| Google เอกสาร                                       | 🗙 📔 💩 รวมเอกสาหลามมีม Call Center - Go 🗙 📔 มิดตามการแก้ไขระบบ MOE Safet | у С 🗙 📔 таш call center - Google коллтя 🛛 🗴 💿 MOE Safety Center | x + ~ - a ×                            |
|-----------------------------------------------------|-------------------------------------------------------------------------|-----------------------------------------------------------------|----------------------------------------|
| $\leftrightarrow$ $\rightarrow$ $C$ $(a$ sc.moesafe | tycenter.com/organization                                               |                                                                 | \$1 @ ☆ <b>\$</b> 😣 i                  |
| MOE                                                 | MOE Safety Center                                                       |                                                                 | 🖶 ไทย 👩 🛞 โรงเรียนนางฟ้ารัทยาคม 🗸      |
| 🔲 หน่วยงาน                                          | หน้าแรก                                                                 |                                                                 |                                        |
| 🔲 การขึ้นขันหน่วยงาน                                | หน่วยงานทั้งหมด                                                         |                                                                 | & เข้าร่วมหน่วยงาน                     |
|                                                     | รายการหน่วยงานทั้งแมด                                                   |                                                                 | ชื่อหน่วยงาน, อูชิต <mark>ดับหา</mark> |
|                                                     | ข้อ                                                                     | สถานะ                                                           |                                        |
|                                                     | โรงเรียนนางฟ้าวิทยาคม(เทส1)                                             | 🛓 ได้รับการขึ้นขั้นแต่ว                                         | > เข้าสู่หน่วยงาน                      |
|                                                     | จำนวนรายการทั้งหมด: 1                                                   | L                                                               | < 1 >                                  |
|                                                     |                                                                         |                                                                 |                                        |
|                                                     |                                                                         |                                                                 |                                        |
|                                                     |                                                                         |                                                                 |                                        |
|                                                     |                                                                         |                                                                 |                                        |
|                                                     |                                                                         |                                                                 |                                        |

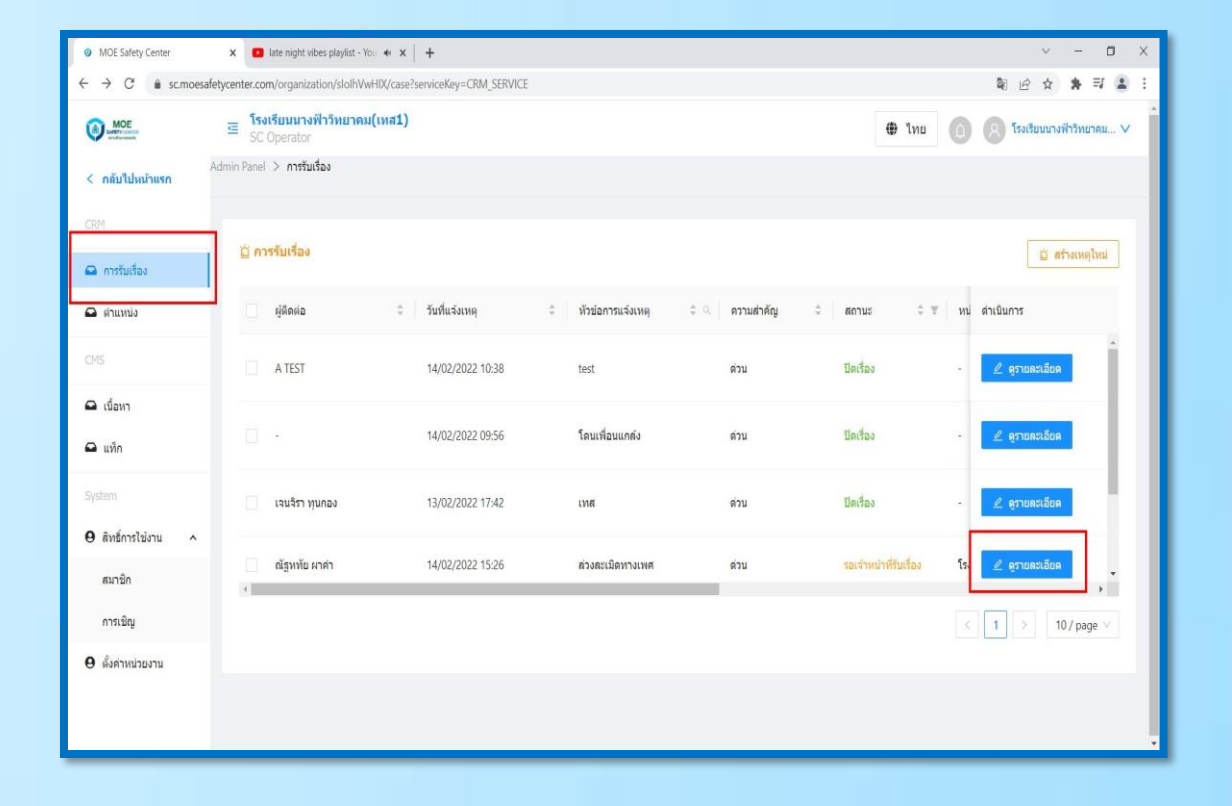

## ขั้นตอนที่ 2 ตรวจสอบรายละเอียดการแจ้งเหตุเพื่อมอบหมายงาน

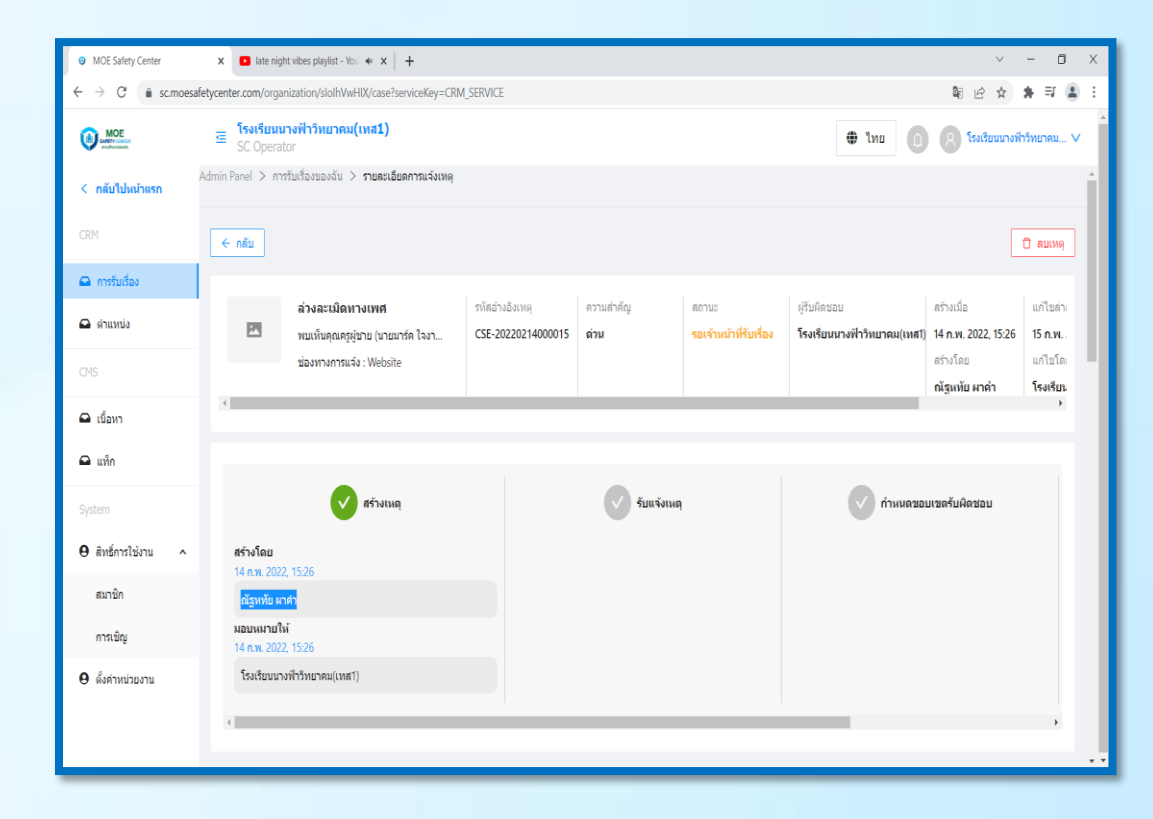

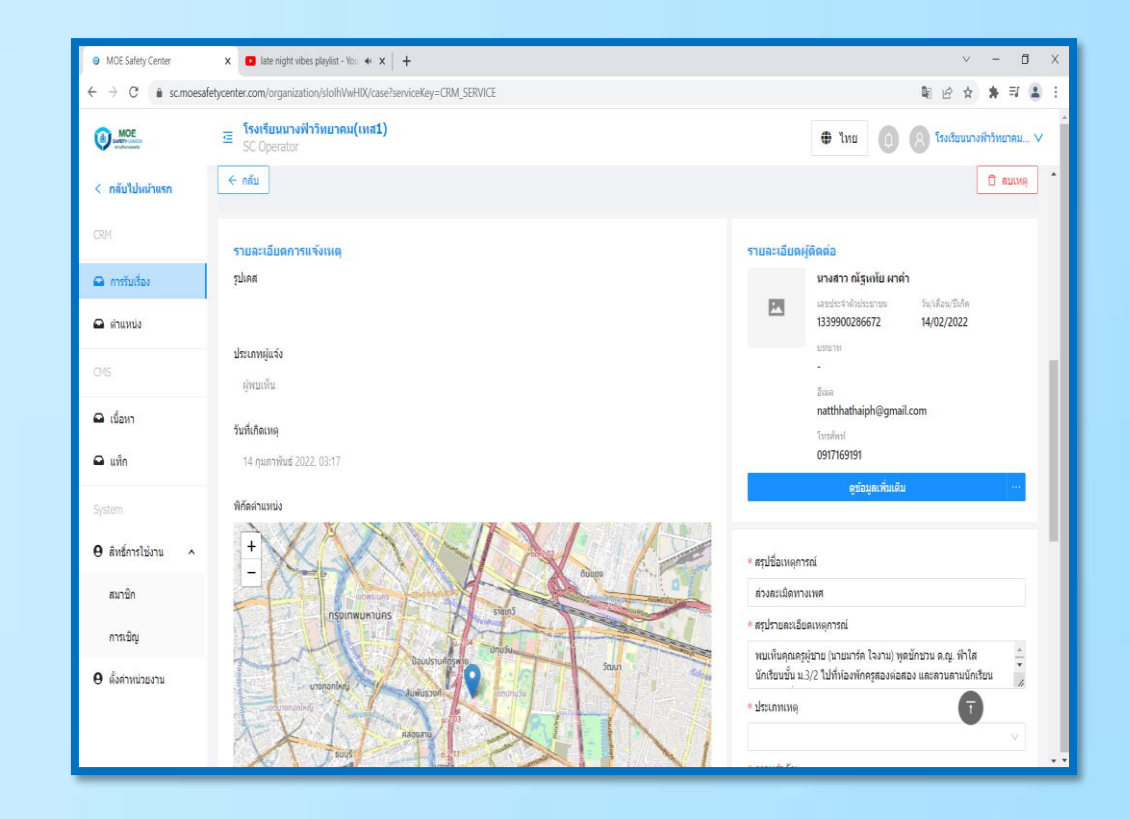

## ขั้นที่ 3 ให้ใส่ข้อมูลประเภทเหตุ , #ระบุแฮชแท็ก และกดที่ดำเนินการมอบหมายงาน

| MOE Safety Center                                            | DE Safety Center x Date night vibes playlist - You 🕫 x   +                                                              |                                                                                                    |  |  |  |
|--------------------------------------------------------------|----------------------------------------------------------------------------------------------------|----------------------------------------------------------------------------------------------------|--|--|--|
| $\leftrightarrow$ $\rightarrow$ C $\hat{\bullet}$ sc.moesafe | etycenter.com/organization/slolhVwHIX/case?serviceKey=CRM_SERVICE                                                       | 陶 🖻 🛧 🌲 🗐 🛓                                                                                                    |  |  |  |
| MOE                                                          | 置 <mark>โรงเรียนนางฟัาวิทยาคม(เหส1)</mark><br>SC Operator                                                               | <ul> <li>ไทย</li> <li>โรงเรียนนางที่าริทยาคม ∨</li> </ul>                                                                  |  |  |  |
| < กลับไปหน้าแรก                                              | ← nău                                                                                                    | קאזעפ 🗍                                                                                                    |  |  |  |
| CRM                                                          | 13.794306 100.600264                                                                                                    | * สรุปชื่อเหตุการณ์                                                                                                    |  |  |  |
| 🕰 การรับเรื่อง                                               | าเน่วยงานที่เกิดเหตุ                                                                                                    | ล่วงละเม็ดทางเพศ                                                                                                    |  |  |  |
| 🕰 ตำแหน่ง                                                    | โรงเรียนนางทำวิทยาคม(เทส1)                                                                                              | * สรุปรายละเอียดเหตุการณ์                                                                                                  |  |  |  |
| CMS                                                          | ชื่อเหตุการณ์                                                                                                    | พบเห็นคุณครูผู้ชาย (บายมาร์ค โจงาม) พูดชักชวน ๑.ณู. ฟ้าไส<br>นักเรียนชั้น ม.3/2 ไปที่ห้องพักครูสองต่อสอง และลวนสามนักเรียน |  |  |  |
| 🕰 เนื้อหา                                                    | ส่วงละเมืองทางเพศ                                                                                                    | v                                                                                                    |  |  |  |
| 🕰 แท็ก                                                       | รายสะเอียดเหตุการณ์<br>พยเห็นอกเอรษ์ทาย (บายการ้อ ใจงาน) พอพัดทาน อ.ก. ทำใส นักเรียนเข้น บ.3/2 ไปที่นั่นงพัดธรสองผ่อสอง | ∞ ความสำคัญ                                                                                                    |  |  |  |
| Custom                                                       | และสวนสามนักเรียนมาระยะหนึ่งแล้ว<br>และสวนสามนักเรียนมาระยะหนึ่งแล้ว                                                    | ด่วน V                                                                                                    |  |  |  |
| System                                                       | คู่กรณีระหว่าง                                                                                                    | <b>แห่ก</b><br>สามารถสร้างดีย์เวิร์ตเพื่อจัดกลุ่ม ต่นหา และตำเน็นการปิดเรื่องไนแท็กเดียวกันได้                             |  |  |  |
|                                                              | ครู กับ นักเรียน                                                                                                    | ลุบัติเหตุ Sca                                                                                                    |  |  |  |
| สมาชิก                                                       | ความคาดหวังจากการแจ้งเหตุ                                                                                               | ระบุแท็ก                                                                                                    |  |  |  |
| การเชิญ                                                      | ให้ผอ.รร. ดำเนินการสอบสวน ข้อเพ็จจริง และลงโทษ                                                                          |                                                                                                    |  |  |  |
|                                                              | แจ้งไปยัง                                                                                                    | 🖹 บันทึก ดำเนินการ 🗸                                                                                                    |  |  |  |
|                                                              | โรงเรียน/สถานศึกษา                                                                                                    | <b>O</b>                                                                                                    |  |  |  |
|                                                              |                                                                                                    |                                                                                                    |  |  |  |
|                                                              |                                                                                                    |                                                                                                    |  |  |  |

| <mark>แท็ก</mark><br>สามารถสร้างคีย์เวิร์ดเพื่อ | มอบหมายงาน                 | 11a(2) |
|-------------------------------------------------|----------------------------|--------|
| อุบัติเหตุ Sca                                  | ถัดไป                      |        |
| #โดนเพื่อนแกล้ง >                               | ปิดเรื่อง                  |        |
| -                                               | ยกเล็กเหตุ                 | 1      |
| 🖲 บันทึก                                        | ดำเนินกาุเ <sub>พ</sub> ุ∨ | 1.     |

### ขั้นตอนที่ 4 หากจะดำเนินการมอบหมายงานให้เจ้าหน้าที่ Sc Action ให้ใส่ชื่อโรงเรียน หากต้องการมอบหมายให้ทางเขตพื้นที่ดำเนินการให้ใส่หน่วยงานตันสังกัด

|                     |                        | * สรุปชื่อเหตุการณ์     |
|---------------------|------------------------|-------------------------|
|                     | มอบหมายงาน/เจ้าหน้าที่ | X JOIN                  |
|                     |                        | មណៈ                     |
|                     | ค้นหาหน่วยงาน          |                         |
|                     | ระบุเหดุผล             |                         |
|                     |                        | ווגר<br><i>ה</i>        |
| <u>ิ</u> ภ.ญ. ฟ้าใส |                        | ยกเลิก ยืนยัน           |
|                     |                        | สามารถสร้างดีย์เวิร์ดเห |

| - |                                    | * สรุปชื่อเ <i>ห</i> | เดุการถ             |
|---|------------------------------------|----------------------|---------------------|
|   | มอบหมายงาน/เจ้าหน้าที่             | ×                    | างเ                 |
|   | โรงเรียนนางฟ้าวิทยาคม(เทส1)        | ~                    | មត<br>រូស៊ូរ<br>.3/ |
|   | Sc action ×                        |                      |                     |
|   | ณัฐหทัย ผาคำ                       | $\sim$               | างเ                 |
|   | มอบหมายงานให้ไปตรวจสอบและดำเนินการ |                      |                     |
|   |                                    | 4                    | วิรัตเ              |
|   |                                    | ยกเลิก ยืนยัน        | างเา                |
|   |                                    |                      |                     |

เจ้าหน้าที่ Sc Action

#### ขั้นตอนที่ 5 เมื่อดำเนินการมอบหมายงานเรียบร้อยสถานะจะขึ้นมอบหมายให้เจ้าหน้าที่ ดำเนินการ

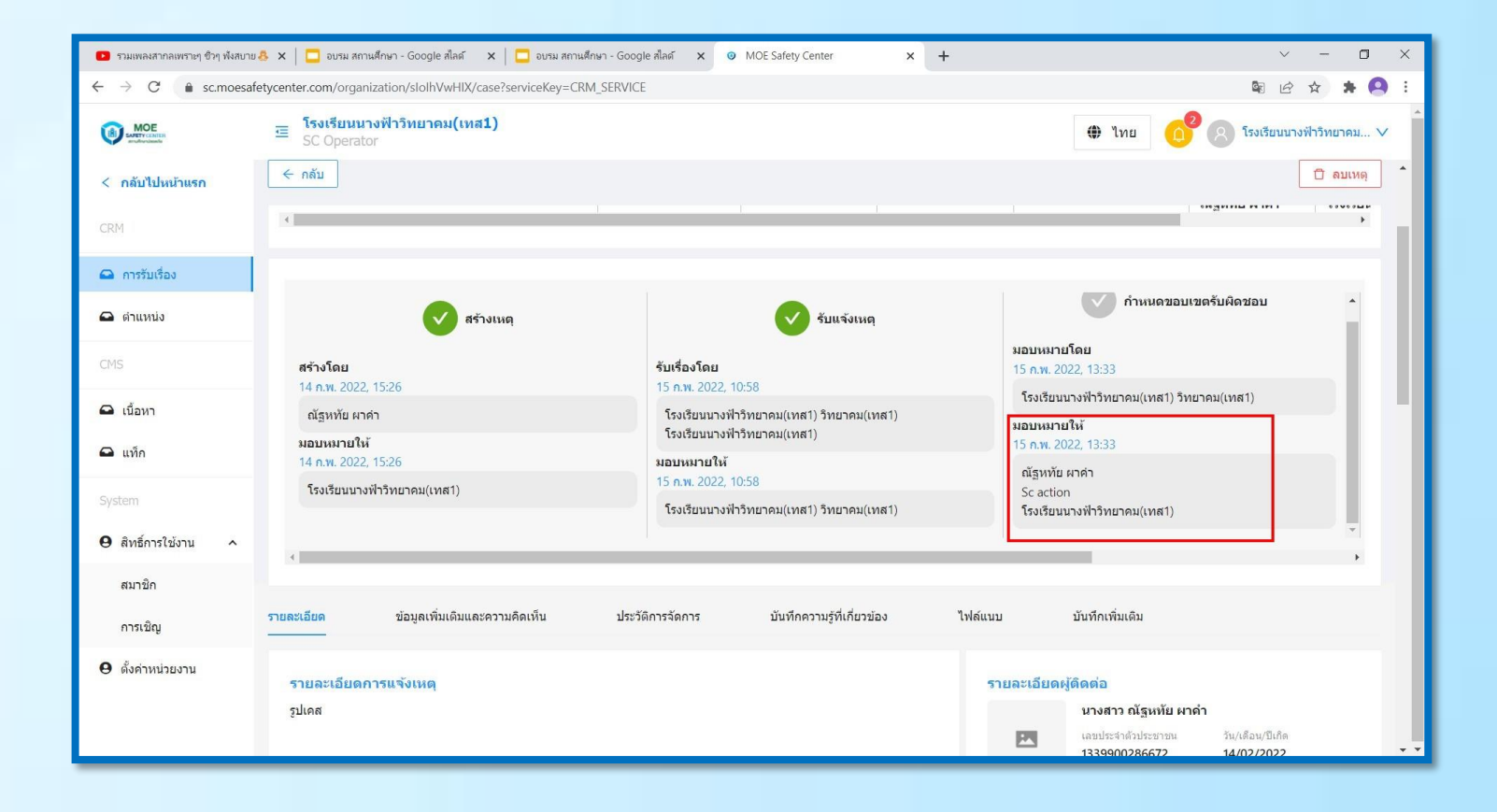

## สำหรับ Sc Action

## ขั้นตอนที่ 1 เมื่อมีการมอบหมายงานมาที่เจ้าหน้าที่ Action จะมีการแจ้งเตือนที่กระดิ่ง หน้าระบบให้กดไปที่กระดิ่งและกดที่แจ้งเตือน

| 😸 โรมสัยนล็อต่าหาญวารินข่าราบ ส่งกับ | 🕺 🗙 🕅 Register Email - natthhathaifailió 🗙 🧿 MOE Safety Center | × +                   | ~ - ¤ ×                                                      |
|--------------------------------------|----------------------------------------------------------------|-----------------------|--------------------------------------------------------------|
| ← → C 🔒 sc.moesafe                   | etycenter.com/organization                                     |                       | ie 🛧 🖈 🖬 🚜 🗄                                                 |
| MOE                                  | 這 MOE Safety Center                                            |                       | ⊕ ไทย<br>อาจ<br>(ชัฐเททัย มาค่า ∨                            |
| 🔲 หน่วยงาน                           | หน้าแรก                                                        |                       |                                                              |
| ศูมีอผู้ใช้งาน                       | หน่วยงานทั้งหมด                                                |                       | <ul> <li>หร่างหน่วยงาน</li> <li>สร้างหน่วยงานใหม่</li> </ul> |
| CRM                                  | รายการหน่วยงานทั้งหมด                                          |                       | ชื่อหน่ว <i>ยง</i> าน, ฮูนิต                                 |
| 🕰 ційона                             |                                                                |                       |                                                              |
| 🕰 การรับเรื่องของฉับ                 | ข้อ                                                            | สถานะ                 |                                                              |
|                                      | โรงเรียนนางฟ้าวิทยาคม(เทส1)                                    | 🛃 โด่รับการยินอันแต่ว | > เข้าสู้หน่วยงาน                                            |
|                                      | จำนวนรายการทั้งหมด: 1                                          |                       | < 1 >                                                        |
|                                      |                                                                |                       |                                                              |
|                                      |                                                                |                       |                                                              |
|                                      |                                                                |                       |                                                              |
|                                      |                                                                |                       |                                                              |
|                                      |                                                                |                       |                                                              |
|                                      |                                                                |                       |                                                              |

|                                                      | MOE Safety Center                     | 🖶 ไทย 🧉 🥵 ณัฐหนัย เกล่า                                                                                                    |
|------------------------------------------------------|---------------------------------------|----------------------------------------------------------------------------------------------------|
| <ul> <li>หน่วยงาน</li> <li>ดูมือผู้ใช้งาน</li> </ul> | <sup>หน้าแรก</sup><br>หน่วยงานทั้งหมด | การแจ้งเดือน<br>อุบัภมอ<br>Moe Setty Center ดุดได้รับมอบเงาะแก้ไขอ่าามันการแก้ไขจัดการแนด ส่วงละเมืองไว่หมาด<br>อุบโสร์บอาหมายเชื่อส่วนในการแก้ไขอีดการแนด ส่วงละเมืองไว้เป็นการแก้ไขจัดการแนด ส่วงละเมืองไว้เป็นเอาหมายได้อาหม่วยงานไหน |
| RM<br>ว ผู้ติดต่อ                                    | รายการหน่วยงานทั้งหมด                 | <ul> <li>ค.ณ. ห้าได้ นักร้อยนี้ม น.32 ไปที่ห่องทักดรูสองต่อตอง และส่วนตามนักเรียบนาระบรายให้ส่ว</li></ul>                                                                                                    |
| การรับเรื่องของฉัน                                   | ชื่อ                                  | สถานะ                                                                                                    |
|                                                      | โรงเรียนนางฟ้าริทยาคม(เทส1)           | 🎤 ໃຫ້ກັບກາຍໃນເອັ້ນ                                                                                                    |
|                                                      | จำนวนรายการทั้งหมด: 1                 | < 1 >                                                                                                    |
|                                                      |                                       |                                                                                                    |
|                                                      |                                       |                                                                                                    |
|                                                      |                                       |                                                                                                    |

#### ขั้นตอนที่ 2 กดที่ดูรายละเอียดการแจ้งเหตุจะแสดงสถานะที่ได้รับมอบหมายงานให้เจ้าหน้าที่ Sc Action ดำเนินการตรวจสอบข้อเท็จจริงแล้วนำมาสรุปเพื่อปิดเคส

| 🎃 โรงเรียนล้อต่าหาญวารินข่าราบ ส่ | Refair x M Register Email - nattrhathalfalliti x // MOE Safety Center x + v - O X                                                                                                    |
|-----------------------------------|----------------------------------------------------------------------------------------------------|
| ← → C 🔒 sc.moes                   | safetycenter.com/notification/620b4978b6ca174771cc3e70 🖉 🖈 🗖 🐥 🗄                                                                                                    |
| MOE                               | 호 MOE Safety Center الله الله الله الله الله الله الله الل                                                                                                    |
| 🔲 หน่วยงาน                        | หม้าแรก / <b>การแจ้งเดือน</b>                                                                                                    |
| ❶ คู่มือผู้ใช่งาน                 | ← รายละเอียดการแจ้งเดือน                                                                                                    |
| GRM                               | Moe Setty Center คณได้รับมอบหนายเพื่อสำเนินการแก้ไขรัดการเหต                                                                                                    |
| 🕰 ผู้ติดต่อ                       | คุณใส่ในบอบหมายเพื่อต่างมีนการแก้ไขร์ดการเหตุ พบเทียดุณตรูผู้นาย (นายมาร์ด โรงาบ) พูดยักขวน ๑.ดู. ทำไส นักเรียนขั้น ม.3/2 ใปที่ห่องพักดรูสองผ่อสอง และสวนตามยักเรียนนารของนิ่งแต่ว<br>14 - Feb - 2022 |
| 🕰 การรับเรื่องของฉัน              | . CSE-20220214000015 โดย ยัฐหายี่มากำ<br>หัวข้อ: ครั้งสะเนื้อหาวงเทศ<br>รี่เกิดอิตรีส์<br>ดานเมื่อ อีก ในกรีมาห์                                                                                      |
|                                   |                                                                                                    |
|                                   |                                                                                                    |
|                                   |                                                                                                    |
|                                   |                                                                                                    |

| 7 G sc.moe                             | esaretycenter.com/app,                                                        | rmy-case:service.ey=CRM_SERVICE&actio                                                                             | on=detailoud=620a1245434                                                      | 8690471800117                                                                 |                  |                                                                                                    | @ ¥                                         | 7 U         |
|----------------------------------------|-------------------------------------------------------------------------------|----------------------------------------------------------------------------------------------------|-------------------------------------------------------------------------------|-------------------------------------------------------------------------------|------------------|----------------------------------------------------------------------------------------------------|---------------------------------------------|-------------|
| MOE<br>SAFETY CONTEN<br>struthy-sheets | MOE Saf                                                                       | ety Center                                                                                                    |                                                                               |                                                                               |                  | 🕀 ไทย 🚺                                                                                                    | nă;                                         | รูหทัย ผา   |
| หน่วยงาน                               | Admin Panel > กา                                                              | รรับเรื่องของฉัน > <b>รายละเอียดการแจ้งเหตุ</b>                                                                   |                                                                               |                                                                               |                  |                                                                                                    |                                             |             |
| คู่มีอผู้ใช้งาน                        | ← กลับ                                                                        |                                                                                                    |                                                                               |                                                                               |                  |                                                                                                    | 1                                           | 🗋 ຄນເห      |
|                                        |                                                                               |                                                                                                    |                                                                               |                                                                               |                  |                                                                                                    |                                             |             |
|                                        |                                                                               | ล่วงละเมิดทางเพศ                                                                                                  | รหัสอ้างอิงเหตุ                                                               | ความสำคัญ                                                                     | สถานะ            | ผู้รับผิดชอบ                                                                                                    | สร้างเมื่อ                                  | แก้ไขล่     |
| ผู้ดีดต่อ                              |                                                                               | พบเห็นคุณครูผู้ชาย (นายมาร์ค ใจงา                                                                                 | CSE-20220214000015                                                            | ด่วน                                                                          | ก่ำลังด่ำเนินการ | โรงเรียนนางฟ้าวิทยาคม(เทส1)                                                                                                    | 14 n.w. 2022, 15:26                         | 15 n.v      |
|                                        |                                                                               |                                                                                                    |                                                                               |                                                                               |                  | ณัฐนพัย ผาดำ                                                                                                    | สร้างโดย                                    | แก้ไขโ      |
| การรับเรื่องของฉัน                     |                                                                               | ช่องทางการแจ้ง : Website                                                                                          |                                                                               |                                                                               |                  | anguna mini                                                                                                    |                                             |             |
| การรับเรื่องของฉัน                     | -                                                                             | ช่องทางการแจ้ง : Website                                                                                          |                                                                               |                                                                               |                  |                                                                                                    | ณัฐหทัย ผาคำ                                | โรงเรีย     |
| การรับเรื่องของฉัน                     |                                                                               | ນ້ອຍທາງການເຈົ້ອ : Website                                                                                         |                                                                               | จับแจ้งเหต                                                                    | 1                | รัฐสามสาราสาร                                                                                                    | ณัฐหหัย ผาคำ<br>เขครับผิดชอบ                | โรงเรีย     |
| การรับเรื่องของฉัน                     | สร้างโดย<br>14 ก.พ. 202                                                       | ม้องการการแจ้ง : Website                                                                                          | รับเรื่องโดย<br>15 m. 2022 1                                                  | จับแจ้งเหต<br>058                                                             | 1                | มอบเหลาย์คย<br>15 คท.202 1333                                                                                                    | ณัฐมหัย ผาคำ<br>เขดรับผิดชอบ                | โรงเรีย     |
| การับเรื่องของจัน                      | <<br>สร้างโดย<br>14 ก.พ. 202<br>ณัฐาาโย ผ                                     | ม่องการการแจ้ง : Website                                                                                          | รับเรื่องโดย<br>15 ก.พ. 2022 1<br>โรงเรียนมางฟั                               | <ul> <li>รับแจ้งเหต</li> <li>0.58</li> <li>เว็ทยาคม(เทศ1) วิทยาคม(</li> </ul> | 1<br>Na1)        | เมือบหมายโดย<br>15 ก.พ. 2022, 1333<br>โรงเรียนการที่ว่ายาคม(เทศ1) วิท                                                                                   | ณัฐเพีย มาคำ<br>เซดรับผิดชอบ<br>เยาคน(เทส1) | โรงเรีย<br> |
| การับเรื่องของจัน                      | <<br>สร้างโดย<br>14 ก.พ. 202<br>ผฐิหายิ ผ<br>มอบเบอน                          | ม้องการการแจ้ง : Website                                                                                          | รับเรื่องโดย<br>15 ก.พ. 2022 1<br>โรงเรียนนางฟั<br>โรงเรียนนางฟั              | รับแจ้งเหต<br>058<br>เว็ทยาคม(เทศ1) วิทยาคม(เ                                 | n<br>Ma1)        | เมื่อบางการที่<br>กำหงดขอบบ<br>มอบางกายโดย<br>15 ก.พ. 2022, 1333<br>โรงเรียนขางทำภายาคม(เทศ1) วิท<br>มอบางภายให้                                        | ณัฐเพีย ผาลำ<br>เขตรับผิดชอบ<br>หะกลน(เทส1) | 150150      |
| การวันเรื่องของดัน                     | <<br>สร้างโดย<br>14 กพ. 202<br>สัฐหรัย ผ<br>มอบเหมายไ<br>14 กพ. 202           | รับอาการแจ้ง : Website                                                                                            | รับเรื่องโดย<br>15 กษ. 2022 1<br>โรงเรียนนางฟั<br>โรงเรียนนางฟั<br>มอบงนายไท้ | รับแจ้งเหต<br>058<br>เว็ทยาคม(เทศ1) วิทยาคม(เ<br>าวิทยาคม(เทศ1)               | n<br>Ma1)        | เมื่อบางกังที่<br>กำหงครอบบ<br>มอบางกายโดย<br>15 ก.พ. 2022, 1333<br>โรงเรียนขางที่กำหากคน(เทศ) วิท<br>มอบางกายให้<br>15 ก.พ. 2022, 1333                 | ณัฐเพีย ผาดำ<br>เขตรับผิดชอบ<br>เขาคน(เทส1) | โรงเรีย     |
| การวับเรื่องของอัน                     | ร่างโดย<br>14 ก.พ. 202<br>ดัฐหนัย ผ<br>มอบหมายมี<br>14 ก.พ. 202<br>โรงเรียนนา | รับอาการแจ้ง : Website<br>จำางระค<br>สร้างระค<br>มี<br>2, 1526<br>มี<br>2, 1526<br>มี<br>2, 1526<br>มี<br>1, 1526 | รับเรื่องโดย<br>15 กพ. 2022.1<br>โรงเรียนนางฟี<br>หอบหมายให้<br>15 กพ. 2022.1 | รับแจ้งเหต<br>058<br>เว็ทยาคม(เทศ1) วิทยาคม(เ<br>1รัทยาคม(เทศ1)               | n<br>ma1)        | เมื่อบายาามีรัก<br>กำหนดขอบเห<br>มอบายายโดย<br>15 ก.พ. 2022, 1333<br>โรงเรียนขางที่วิทยาคม(เทศ) วิท<br>มอบายายให้<br>15 ก.พ. 2022, 1333<br>สัฐเทโย ผาศา | ณัฐเพีย ผาลำ<br>เขตรับผิดชอบ<br>ายาคน(เทส1) | รรงเรีย     |

#### ขั้นตอนที่ 3 เมื่อเจ้าหน้าที่ Sc Action ได้ดำเนินการตรวจสอบข้อเท็จจริงแล้วก็สามารถ ดำเนินการปิดเคส โดยระบุรายละเอียดในการปิดเคสนั้นๆ กดที่ปุ่มสีส้มเพื่อปิดเคส และ กดที่ปุ่มบันทึกพร้อมระบุรายละเอียด และกดปุ่ม OK

| 🎍 โรงเรียนลือค่าหาญวารินข่าราบ สัง                        | wñari 🗴 🕅 Register Email - natthhathaifailió: 🗴 💿 MOE Safety Center 🛛 🗙 🕇                                                                                                    | ~ - O X                                                                                                    |                                                                                                    |
|-----------------------------------------------------------|----------------------------------------------------------------------------------------------------|----------------------------------------------------------------------------------------------------|----------------------------------------------------------------------------------------------------|
| ← → C 🔒 sc.moesa                                          | afetycenter.com/app/my-case?serviceKey=CRM_SERVICE&action=detail&id=620a1245434a896471a001f7                                                                                                    | 🖻 🛧 🗯 🖬 👧 🗄                                                                                                    | คุณต้องการปิดเหตุของแท็กทีเกี่ยวข้องทั้งหมดหรือไม่? ^                                                                                                    |
|                                                           |                                                                                                    | <ul> <li>มาย</li> <li>()</li> <li>()</li> <l< th=""><th>ี่ล่วงระเมิดทางเพศ (0 เหตุ) ×<br/>***หลังจากยืนยันแล้ว คุณจะไม่สามารถย้อนกลับได้</th></l<></ul>                                                                                                    | ี่ล่วงระเมิดทางเพศ (0 เหตุ) ×<br>***หลังจากยืนยันแล้ว คุณจะไม่สามารถย้อนกลับได้                                                                                                    |
| <ul> <li>ดูมือผู้ใช่งาน</li> <li>CRM</li> </ul>           | 13.794306 100.600264<br>หน่วยงานที่เกิดเหตุ                                                                                                    | * สรุปชื่อเหตุการณ์<br>ด้วงละเม็ดทางเพศ<br>* สรุปรายละเอียดเหตุการณ์                                                                                                    | ระบุรายละเอียดในการปิดเหตุ<br>ได้ทำการตรวจสอบ และไตร่สวนข้อเท็จจริงเหตุการณ์ดังกล่าวเรียบร้อยแล้ว และ<br>ให้ นายมาร์ค ใจงาม ครูโรงเรียนนางฟ้าวิทยาคม(เทส1) ย้ายไปปฏิบัติราชการที่<br>สำนักงานเขตพื้นที่การศึกษา |
| <ul> <li>ผู้ดิดต่อ</li> <li>การรับเรื่องของฉัน</li> </ul> | โรงเรียนนางฟ่าวิทยาคม(เทส1)<br>ชื่อเหตุการณ์<br>ส่วงละเม็ดทางเทศ<br>รายละเอียดเหตุการณ์                                                                                                    | พบเห็นคุณครูผู้ชาย (บายมาร์ค ใจงาม) พูดขักชวน ด.ณู. ฟ้าใส<br>นักเรียนขั้น ม.3/2 ไปที่ที่องพักครูสองต่อสอง และลวนลามนักเรียน<br>* ประเภทเหตุ<br>การดุกดามทางเทศ<br>* ดวามสำคัญ                                                                                                    | ใช่, ต้องการปิดเหตุของแท็กที่เกี่ยวข้องทั้งหมด           ไม่, ต้องการปิดเพียงเหตุเดียว         ยกเลิก                                                                                                    |
|                                                           | พบเห็นคุณครูมู่ชาย (นายมาร์ค ใจงาม) พุดขักขวน ค.ญ. ฟ้าใส นักเรียนขึ้น ม.3/2 ไปที่ห้องหักครูสองต่อสอง<br>และสวนสามนักเรียนมาระขะหนึ่งแล้ว<br>ดูรู กับ นักเรียน<br>ความดาดหวังจากการแจ้งเหตุ<br>-<br>แจ้งไปยัง<br>โรงเรียน/สถานศึกษา | <ul> <li>ด้วน</li> <li>แห็ก<br/>สามารถสร้างสีย์วิรัตเพื่อ<br/>สามารถสร้างสีย์วิรัตเพื่อ<br/>สัตโป</li> <li>อัตโป</li> <li>อัตโป</li> <li>มานอาการเปิดหารเปิดหารเรียงหารเรียงหารเรียงหารเรียงหารเรียงหารเปิดหารเปิดหารเรียงหารเรียงหารเร<br/>หารเรียงหารเรียงหารเรียงหารเรียงหารเรียงหารเรียงหารเรียงหารเรียงหารเรียงหารเรียงหารเรียงหารเรียงหารเรียงหารเรียงหารเรียงหารเรียงหารเรียงหารเรียงหารเรียงหารเรียงหารเรียงหารเรียงหารเรียงหารเรียงหารเรียงหารเรียงหารเรียงหารเรียงหารเรียงห</li></ul> | <ul> <li>ระบุรายละเอียดในการบันทึก</li> <li>รับทราบและรับเรื่อง</li> <li>ผา และตำเนินการปิดเรื่อง</li> <li>Cancel OK</li> <li>อับันทึก ดำเนินการ ∨</li> </ul>                                                   |

#### ขั้นตอนที่ 4 เมื่อปิดเคสเรียบร้อยสถานะของท่านจะขึ้นปิดเคส และขึ้นสถานะ สีเขียว เมื่อปิดเคสเรียบร้อยจะมีการแจ้งเตือนที่กระดิ่งว่าปิดเคสเรียบร้อย

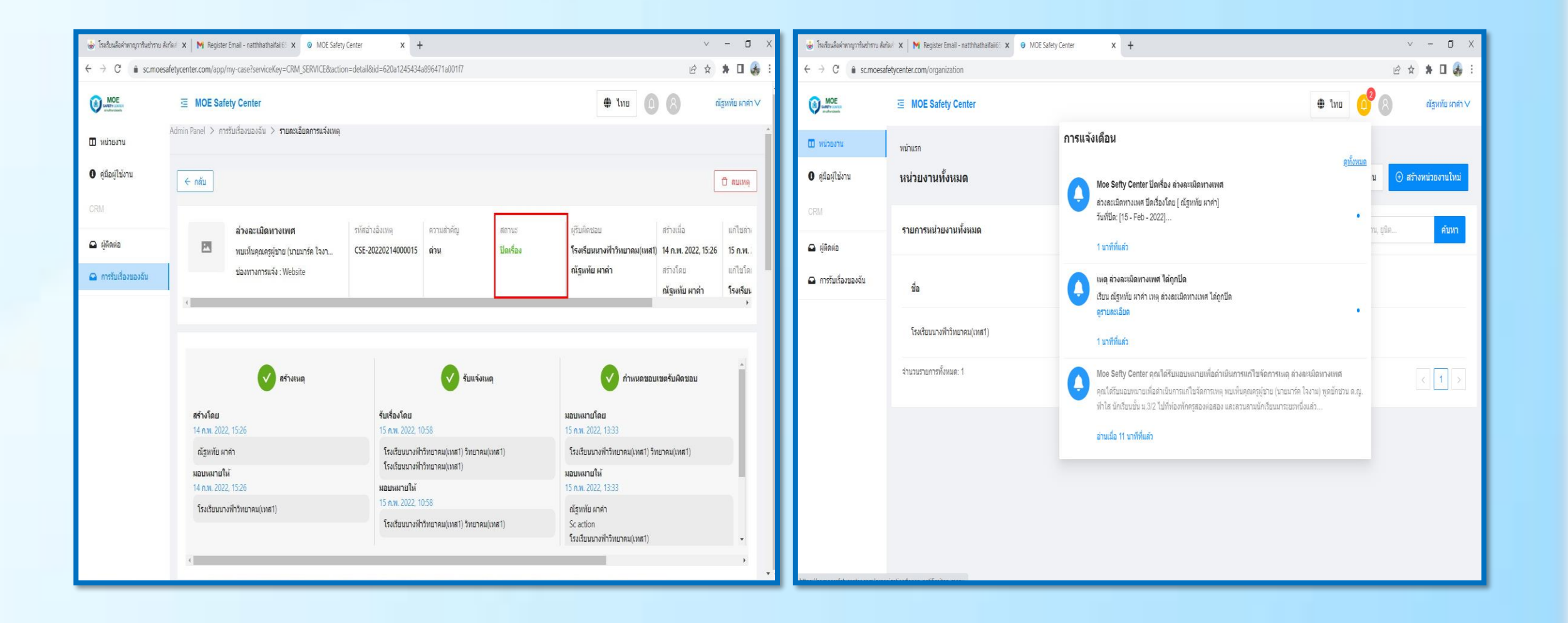